## **15. How do I change my store's display image?**

[??]ID??: 281 | ??: ???? | ?????: Wed, May 16, 2018 5:21 PM

How do I change my store's display image?

| How do I change my store's display image?              |                             |                                              |                                                                                             |  |
|--------------------------------------------------------|-----------------------------|----------------------------------------------|---------------------------------------------------------------------------------------------|--|
| You can change your store's display image! Here's how. |                             |                                              |                                                                                             |  |
| Go to Account > Se                                     | ttings > Display Settings . |                                              |                                                                                             |  |
| General Information                                    | Display Name                |                                              |                                                                                             |  |
| Courier Preferences                                    | Display Picture             | image must be<br>a square.<br>400px by 400px | Your image must be a square (same width and height) and should be 400px by 400px or larger. |  |
| Change Username<br>Change Password                     |                             | or larger.                                   |                                                                                             |  |
| Change Email                                           |                             |                                              |                                                                                             |  |
| Email Preferences                                      |                             |                                              | Opuare                                                                                      |  |

The new image must be a square and at least 400 x 400 and must be an image URL. (If you need help getting an image URL, click here .) The image below is square and meets the size requirement.

| Once you have the image U  | Image size:<br>400 × 400<br>Find other sizes of this image:<br>All sizes - Small - Medium - Large                                                                              |  |  |
|----------------------------|----------------------------------------------------------------------------------------------------|--|--|
| Display Name               |                                                                                                    |  |  |
| Display Picture            | Your image must be a square<br>(same width and height) and<br>should be 400px by 400px or<br>larger.<br>Note: Until you add your own picture,<br>users see this default image. |  |  |
|                            | hantimage/dp_524e062e2dcc641813ef0bed.jpg                                                                                                    |  |  |
|                            | Update                                                                                                    |  |  |
| Once the image uploads, it | will show on the Display Settings page.                                                                                                    |  |  |

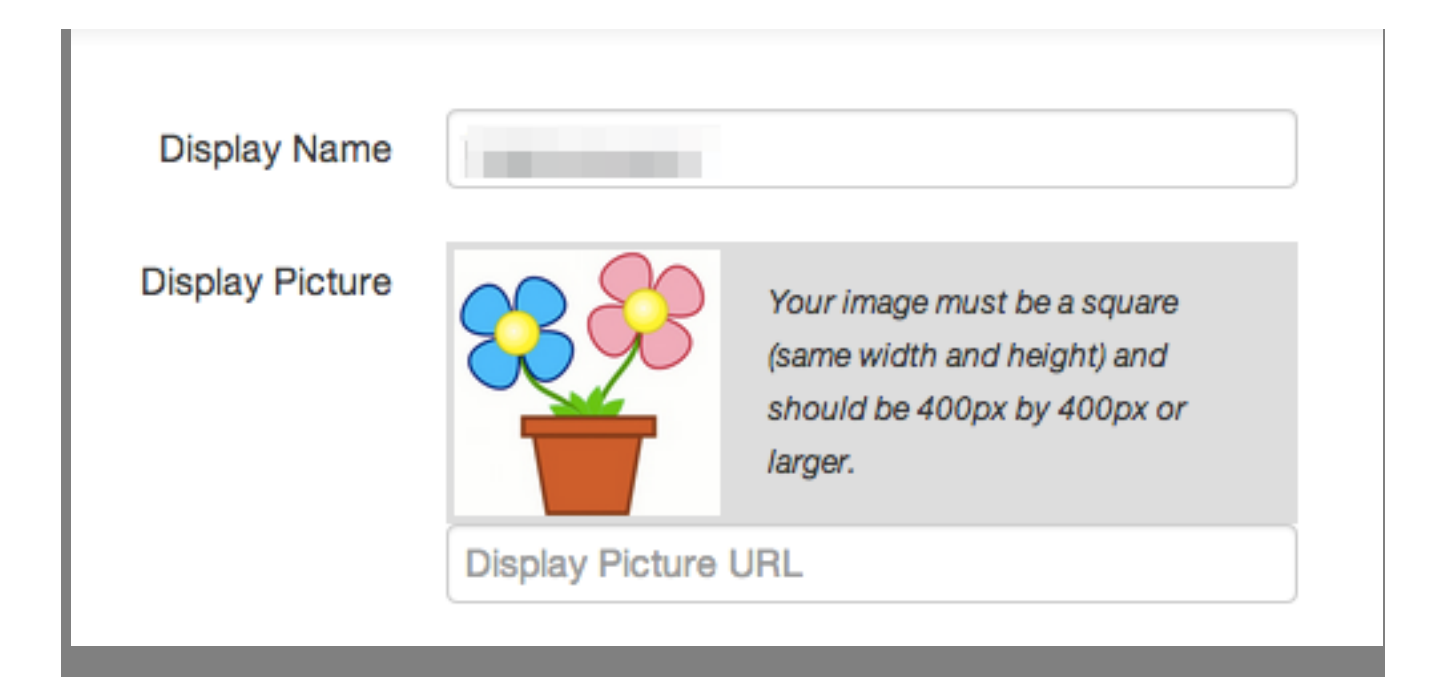

And it will show up on Wish whenever someone looks at an listing from your store!

## Super Cute Kawaii Awesome Animal Watches

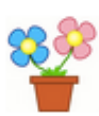

By 🚽 - view store - 🛧 🛧 🛧 🛧

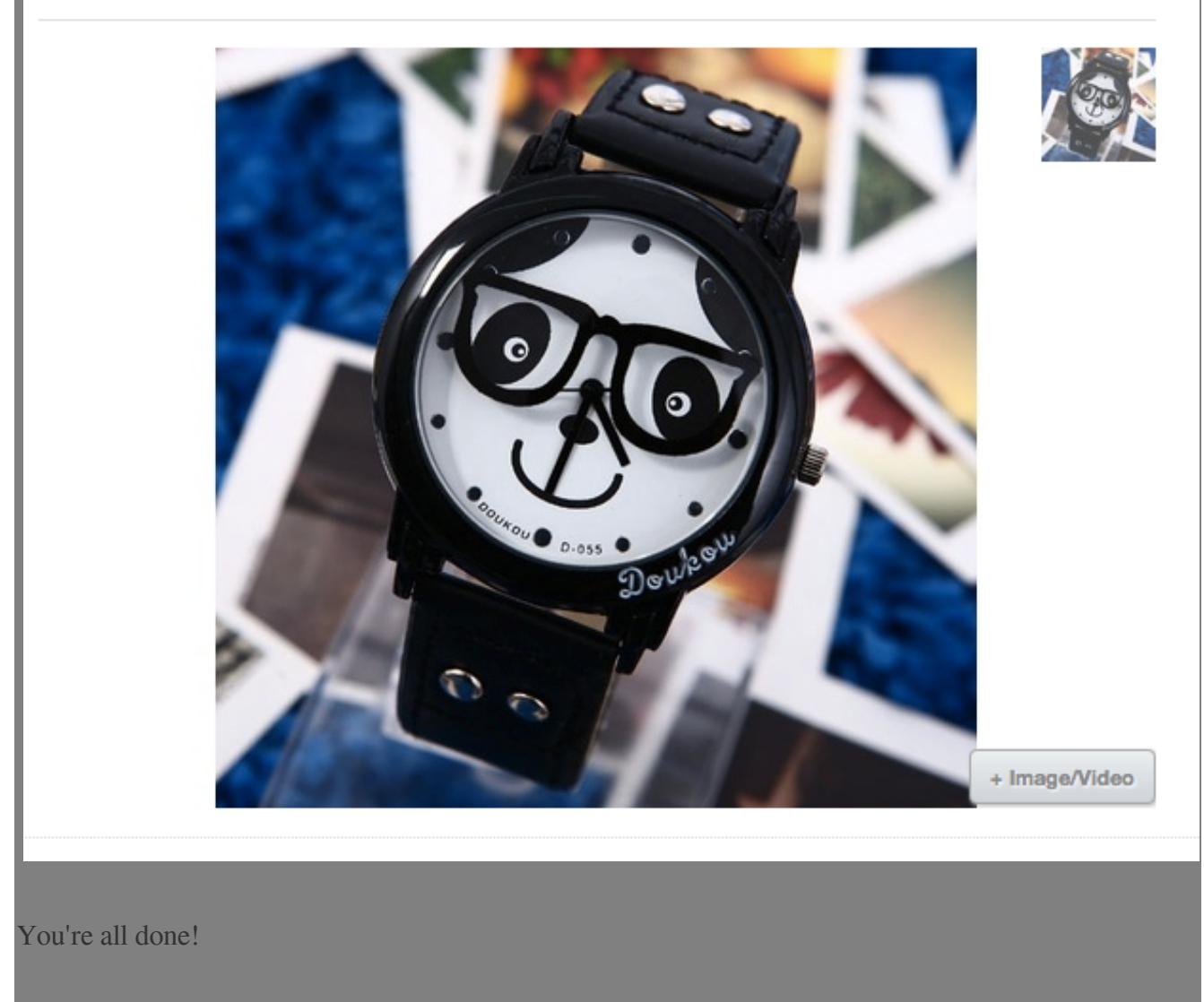

\*\*\*Fin\*\*\*

## 

[?][URL: https://www.soldeazy.com/support/article.php?id=281